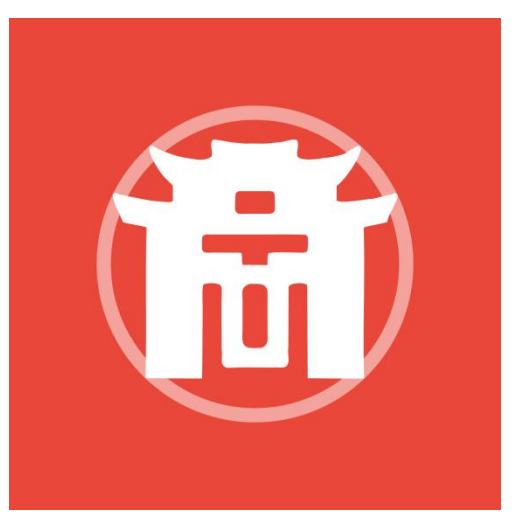

# 操作手册

徽商期货综合 APP

# 【版本: V1.0.8】

本文所述内容(包括文字和图片),徽商期货有限责任 公司(以下简称"徽商期货")拥有完全独立的唯一版权。 未经徽商期货书面同意或授权,任何单位和个人都不得将其 复制、影印或引用。

徽商期货有限责任公司

#### 2024年2月

文档修改记录

| 日期        | 修订人 | 说明          |
|-----------|-----|-------------|
| 2024.2.22 | 杨波  | 文档创建        |
| 2024.3.1  | 杨波  | V1.0.2 版本修正 |
| 2024.4.15 | 杨波  | V1.0.3 版本修正 |
| 2024.6.1  | 杨波  | V1.0.6 版本修正 |
| 2024.7.15 | 杨波  | V1.0.7 版本修正 |
| 2024.9.2  | 杨波  | V1.0.8 版本修正 |

目录

| 1  |
|----|
| 4  |
| 4  |
| 5  |
| 5  |
| 6  |
| 7  |
| 8  |
| 8  |
| 9  |
| 10 |
| 11 |
|    |
|    |
| 13 |
| 14 |
| 15 |
| 16 |
| 17 |
|    |
|    |
|    |
|    |
| 21 |
|    |

| 4. | 行情.  |                        | 22 |
|----|------|------------------------|----|
|    | 4.1. | 行情详情                   | 23 |
|    | 4.2. | 夜间(暗黑模式)               | 23 |
|    | 4.3. | 行情设置                   | 24 |
|    | 4.4. | 行情预警                   | 25 |
|    | 4.5. | 云条件单                   | 25 |
|    | 4.6. | 云端服务                   | 26 |
|    | 4.7. | 星耀商城                   | 27 |
|    | 4.8. | 龙虎榜                    | 28 |
| 5. | 实盘交  | で易                     | 28 |
|    | 5.1. | 交易设置                   | 29 |
|    | 5.2. | 交易下单                   | 30 |
|    | 5.3. | 资金详情                   | 31 |
|    | 5.4. | 银期转账                   | 31 |
|    | 5.5. | 期权行权                   | 32 |
|    | 5.6. | 业务办理                   | 33 |
|    | 5.7. | 结算单查询                  | 33 |
|    | 5.8. | 条件单新增与查询               | 34 |
|    | 5.9. | 止盈止损查询                 | 35 |
|    | 5.10 | . 中国期货保证金监控中心查询        | 36 |
|    | 5.11 | . 账户分析                 | 36 |
|    | 5.12 | . 适当性评估                | 37 |
|    | 5.13 | . 备用软件                 | 38 |
|    | 5.14 | . 紧急平仓电话               | 38 |
|    | 5.15 | . 模拟交易-主界面入口           | 39 |
|    | 5.16 | . 模拟交易-实盘行情详情入口        | 40 |
| 6. | 我的.  |                        | 40 |
|    | 6.1. | APP 平台登录(一键登录与短信验证码登录) | 41 |
|    | 6.2. | 日志上传                   | 42 |
|    | 6.3. | 意见反馈                   | 42 |
|    | 6.4. | 客服热线                   | 43 |
|    | 6.5. | 关于我们                   | 44 |
|    | 6.6. | 设置                     | 44 |
|    | 6.7. | 客户经理名片                 | 45 |

## 1. APP 必要流程

## 1.1. 协议签署

首次下载 APP 后,进入隐私政策、用户协议内容确认弹窗流程。当用户点击同意后,进入 APP 启动页,用户点击不同意,则弹窗提醒无法为您提供服务。

| 18:48                                               | ::!! 5G 🖸                    |
|-----------------------------------------------------|------------------------------|
|                                                     |                              |
|                                                     |                              |
|                                                     |                              |
|                                                     |                              |
|                                                     |                              |
|                                                     |                              |
|                                                     |                              |
|                                                     |                              |
| 隐私政策和服务                                             | 协议                           |
| 请您务必审慎阅读,充分理                                        | 【解"服务协议"                     |
| 和"隐私声明"各条款,包括                                       | 5但不限于:我                      |
| 们需要收集您的设备信息、                                        | 操作日志等个                       |
| 人信息。您可以在设置中查                                        | 〔看、变更、删                      |
| 除个人信息。                                              |                              |
| 您可阅读 <u>《服务协议》</u> 和《                               | 《 <u>隐私政策》</u> 了<br>"点土"确定"开 |
| 一 解 详 细 l l l l l l l l l l l l l l l l l l         | 1.只工 佣定 开                    |
| 2012 2014 11 20 20 20 20 20 20 20 20 20 20 20 20 20 |                              |
| 暂不使用                                                | 确定                           |
|                                                     |                              |
|                                                     |                              |
|                                                     |                              |
|                                                     |                              |
|                                                     |                              |
|                                                     |                              |
|                                                     |                              |
|                                                     |                              |

#### 1.2. 隐私协议查看

根据合规要求、提供给 APP 使用者查看已签署的 APP 相关协议的渠道。入口:【我的】-【设置】-【我的设置】。

| 19:02   |        | <b>::</b> !!! 5G 🕮 |
|---------|--------|--------------------|
| <       | 我的设置   |                    |
| 账号与安全   |        | >                  |
| 清除缓存    |        | >                  |
| 个人信息收集  | 集清单与说明 | >                  |
| 第三方 SDK | 目录     | >                  |
| 隐私政策摘   | 要      | >                  |
| 隐私政策    |        | >                  |
| 服务协议    |        | >                  |

1.3. 隐私协议撤销

根据合规要求,提供给 APP 使用者撤销已签署的 APP 隐私协议的渠道。入口:【我的】-【设置】-【我的设置】-【隐私政策】-【撤回】

19:05

:1 5G 904

<

隐私政策

撤回

徽商期货隐私政策

更新日期: 2024年1月30日

**生效日期:** 2023年12月31日

感谢您选择 徽商期货有限责任公司(以下简称"我们", 注册办公地址:中国,安徽省合肥市芜湖路258号,客 服电话:400-887-8707)徽商期货产品。我们深知个人 信息对您的重要性,因此我们将按照法律法规及行业标 准的规定及要求采取有效的安全保障措施,力求保障您 个人信息的安全可控。

请您在使用我们的服务/产品前仔细阅读《隐私政策》 (对于重点内容我们会以加粗字体的形式予以提示)并 做出相应的选择,您同意隐私政策仅代表您已了解应用 提供的功能,以及功能运行所需的必要个人信息,并不 代表您已同意我们可以收集非必要个人信息,非必要个 人信息会根据您使用过程中的授权情况单独征求您的同 意。相应设备权限并不会默认开启,当涉及重要或敏感 的设备权限时,我们会在您使用到相应业务功能时,另 行弹窗再次征得您的同意后开启;权限开启后,您还可 以随时通过设备设置关闭权限;你不同意开启权限,将 不会影响其他非相关业务功能的正常使用。针对个人敏 感信息,我们会单独征得您的同意后进行处理。

您将通过本政策了解到以下内容:

一、我们如何收集您的个人信息;

二、我们如何使用您的个人信息;

#### 2. 首页

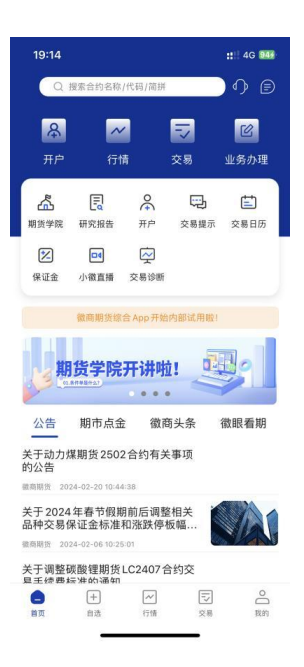

首页包括:顶部合约搜索、人工客服、消息中心、开户、行 情、交易、业务办理、期货学院、研究报告、交易提示、交 易日历、保证金计算、小徽直播、交易诊断、轮播广告图、 公告、期市点金、徽商头条、徽眼看期。

2.1. 合约搜索

| 19:20                  |         |     |      | 4G 969    | 19:20       | ::!! 4G 963 |
|------------------------|---------|-----|------|-----------|-------------|-------------|
| ○ 苹果                   | Ą       |     | ¢    | 3 取消      | Q 代码/合约名称/简 | 前拼 取消       |
| 苹果 403<br>AP403        | 临近交别    |     | 郑和   | 新所 🕂      | 搜索历史        |             |
| <b>苹果501</b><br>AP501  |         |     | 郑雨   | 商所 🕕      | 花生 403      |             |
| 苹果 404<br>AP404        |         |     | 郑利   | 節所 🕀      |             |             |
| 苹果 410<br>AP410        |         |     | 郑府   | 前所 🕕      |             |             |
| 苹果 405<br>AP405 M      |         |     | 郑雨   | 商所        |             |             |
| <b>苹果 412</b><br>AP412 |         |     | 郑祥   | 節所 🕀      |             |             |
| 苹果 411<br>AP411        |         |     | 郑福   | 節所 🕀      |             |             |
| 苹果跨期<br>AP403          | 403 411 |     | 郑利   | 商所 🕀      |             |             |
|                        |         |     |      |           |             |             |
| 手机                     | 公司 的    | 手机壳 | 和安   | 卓 ~       |             |             |
| 123                    | ,.?!    | АВС | DEF  | $\otimes$ |             |             |
| #@¥                    | GHI     | JKL | мно  | ^^        |             |             |
| ABC                    | PQRS    | тич | WXYZ |           |             |             |
| ٢                      | 选拼音     | 空   | 格    | 援案        |             |             |
|                        |         |     |      | Ŷ         |             |             |

# 2.2. 人工客服

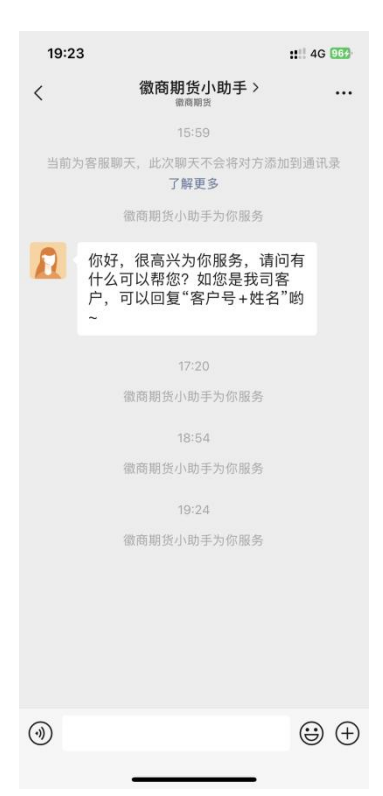

# 2.3. 消息中心

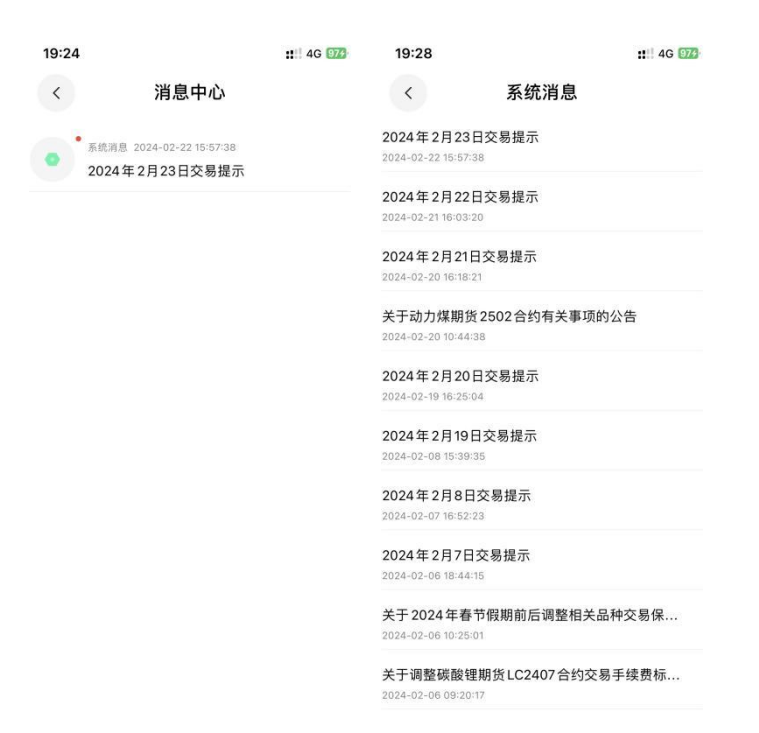

消息中心里有徽商期货系统提示消息,包括:交易提示消息、 公司公告消息。

2.4. 开户

| 14:55                  |                        |         | ::!! 4G 52 |
|------------------------|------------------------|---------|------------|
| <                      | 期货                     | 甲户      |            |
| 徽商期<br>微商期货牌           | <b>月货 如期而</b>          | 获       |            |
| ・国企平                   | 台・五档行情・                | 套利合约・根  | 吸速交易・      |
| ② <b>开户</b> 日<br>开户服务时 | <b>寸间</b><br>间为交易日8:45 | 5-17:00 |            |
| 88 开户泳                 | <b> </b>               |         |            |
| 0                      | • 2                    | 3       | • 4        |
| 点击开户                   | 上传个人信息                 | 视频见证    | 完成开户       |

🛽 请准备好

| RE  |      | <u>ه</u> |
|-----|------|----------|
| 身份证 | 银行卡  | 手写签名照    |
|     | 立即开户 |          |

开户界面里有公司品牌Logo、Solgan,开户时间提醒、开户流程、开户需要准备的事项。

#### 2.5. 开户链接

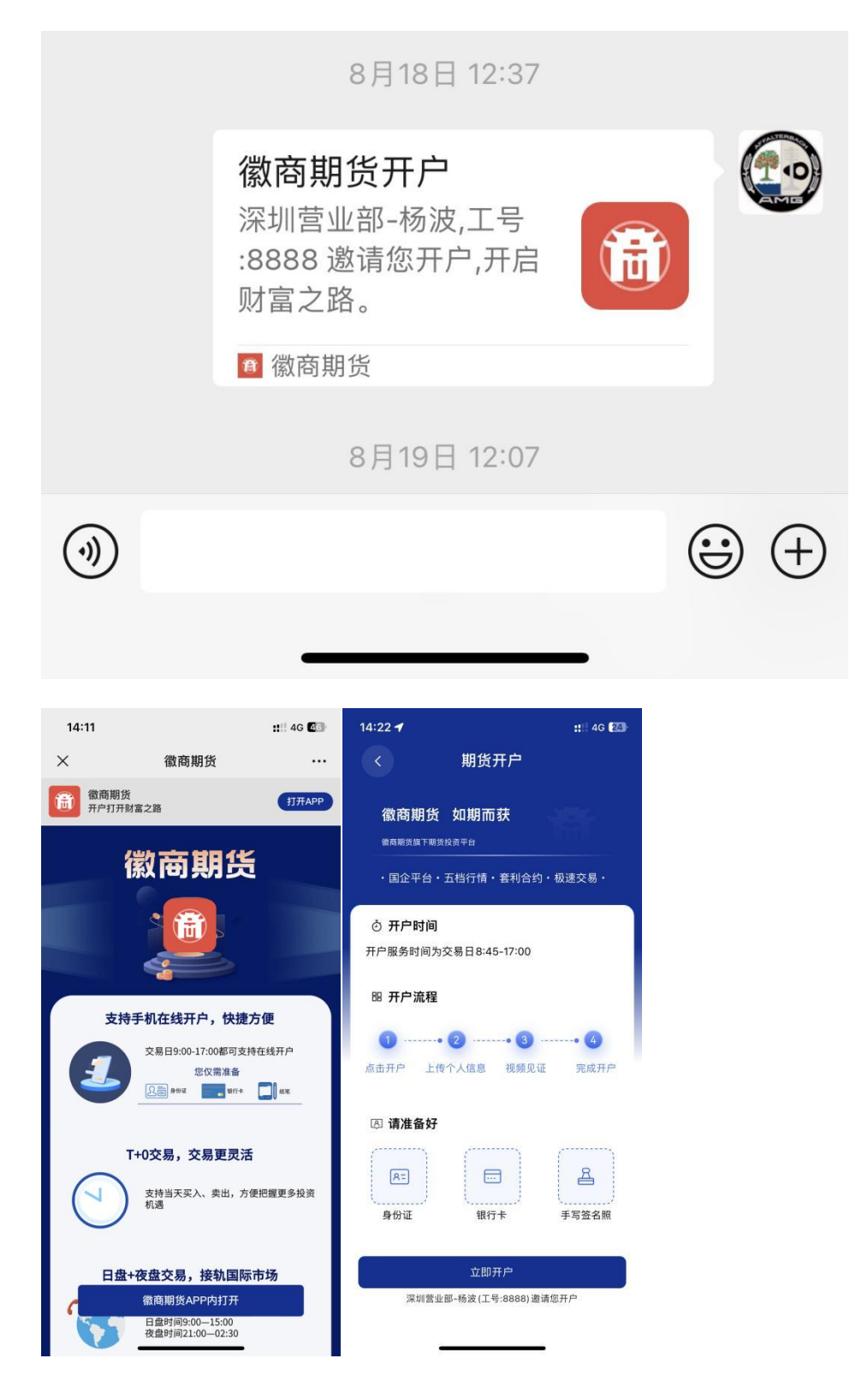

在微信中点击开户链接,会自动打开 App 开户页并携带开户 信息。(若未下载 App 则先下载, 然后打开 App 会携带信息 自动跳转至开户页)

2.6. 期货学院

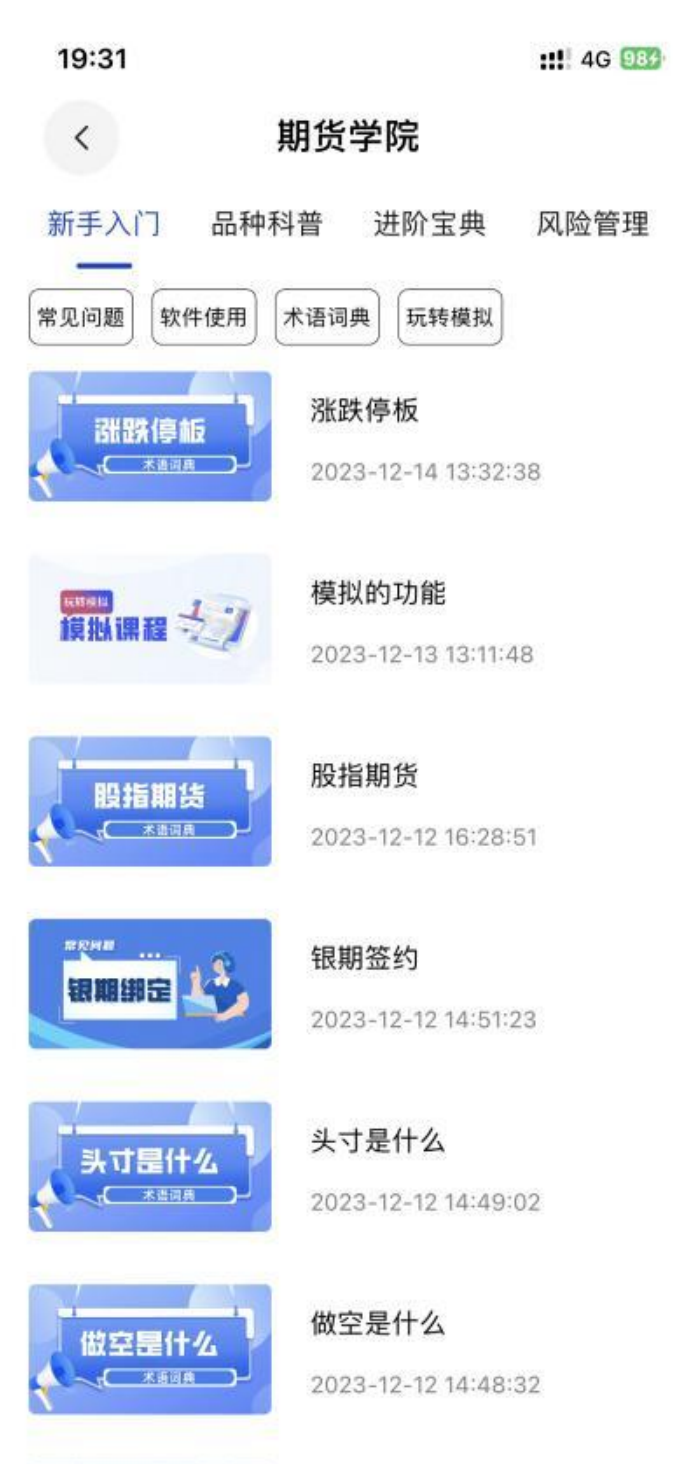

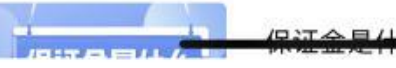

期货学院内容包括新手入门、品种科普、进阶宝典、风险管理四个大类,每个大类包括若干小类,内容将定期进行更新。 2.7. 研究报告-智能投研

| 09:27                        |            |          | ::: 숙 94 |     |  |
|------------------------------|------------|----------|----------|-----|--|
| <                            | 研          | 究报告      |          |     |  |
| 能源化工 ;<br>原油 L               | 黑色金属<br>PG | 有色金属     | 贵金属      | 农产品 |  |
| 化工周报 202                     | 40513      | 周报(PPT)  |          |     |  |
| 甲醇:累库压<br>缓慢下行<br>2024-04-30 | 力增大,       | 月 (季) 报  |          |     |  |
| 化工周报 202                     | 40429      | 周报 (PPT) |          |     |  |

研究报告包括能源化工、黑色金属、有色金属、贵金属、农 产品等板块,每个板块包括全部品种。报告内容由自徽商期 货研究所产出,每天定时更新,方便用户及时有用的研报信 息。

## 2.8. 交易提示

| 19:38          | ::!!! 4G 999 | 19:37                  | :: 4G            | 994 |
|----------------|--------------|------------------------|------------------|-----|
| 〈 交易           | 提示           | < 2024年2月              | <b>月23日交易提</b> 示 | Å   |
| 2024年2月23日交易提示 | >            | 一、保证金标准及涨跌<br>无。       | 停板幅度变动           |     |
| 2024年2月22日交易提示 | >            | 二、合约到期<br>上期所2403系列期权合 | 约最后交易日。          |     |
| 2024年2月21日交易提示 | >            | 三、限仓调整                 |                  |     |
| 2024年2月20日交易提示 | >            | 尢。                     |                  |     |
| 2024年2月19日交易提示 | >            |                        |                  |     |
| 2024年2月8日交易提示  | >            |                        |                  |     |
| 2024年2月7日交易提示  | >            |                        |                  |     |
| 2024年2月6日交易提示  | >            |                        |                  |     |
| 2024年2月5日交易提示  | >            |                        |                  |     |
| 2024年2月2日交易提示  | >            |                        |                  |     |

交易提示内容每个交易日定时更新,为用户交易保驾护航。 2.9. 交易日历

大商所、郑商所、广期所2402合约:最后交易日

交易日历每个月月底发布下一月日历。在交易日历中,红点日期代表当前交易日有合约相关事项。

2.10. 保证金计算

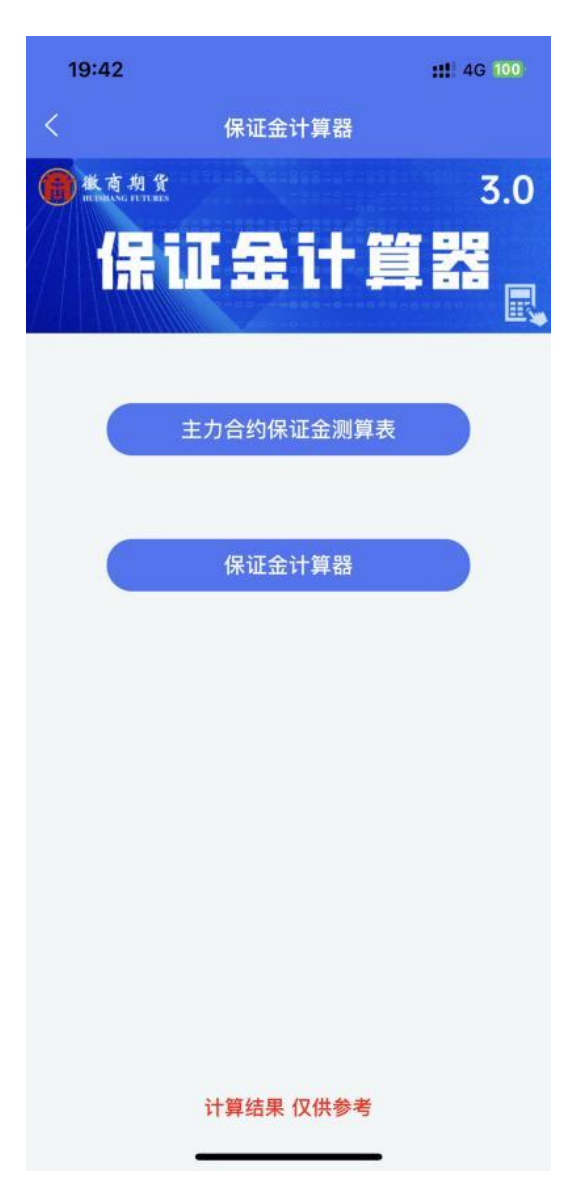

保证金计算包括两大项功能:主力合约保证金测算表、保证 金计算器。用户可根据此功能提前进行保证金测算,辅助用 户进行交易。

## 2.11. 小徽直播

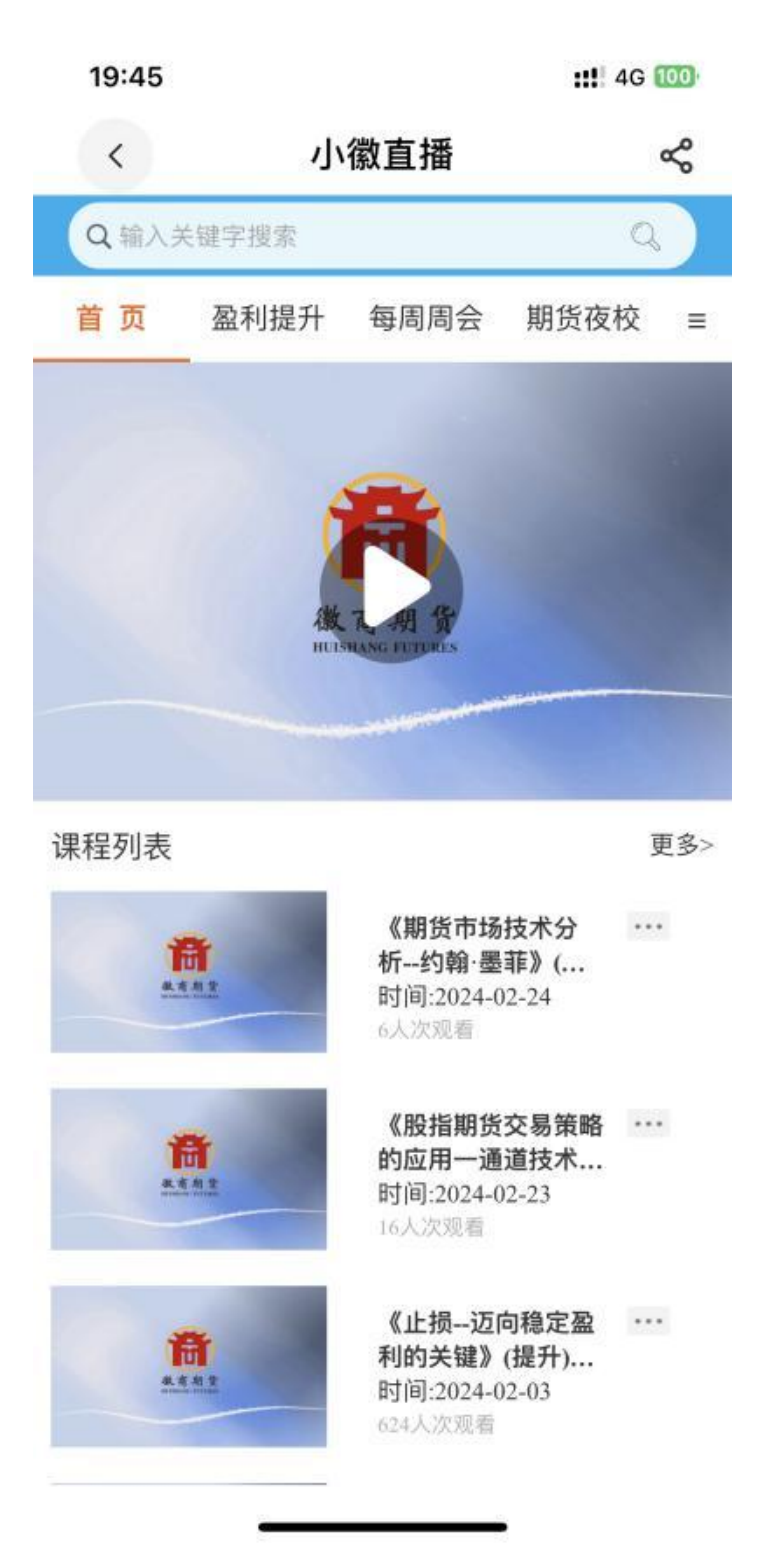

小徽直播是徽商期货相关的投教渠道,用户可以在此功能中观看解读与复盘,同时也可观看回放视频。

# 2.12. 交易诊断

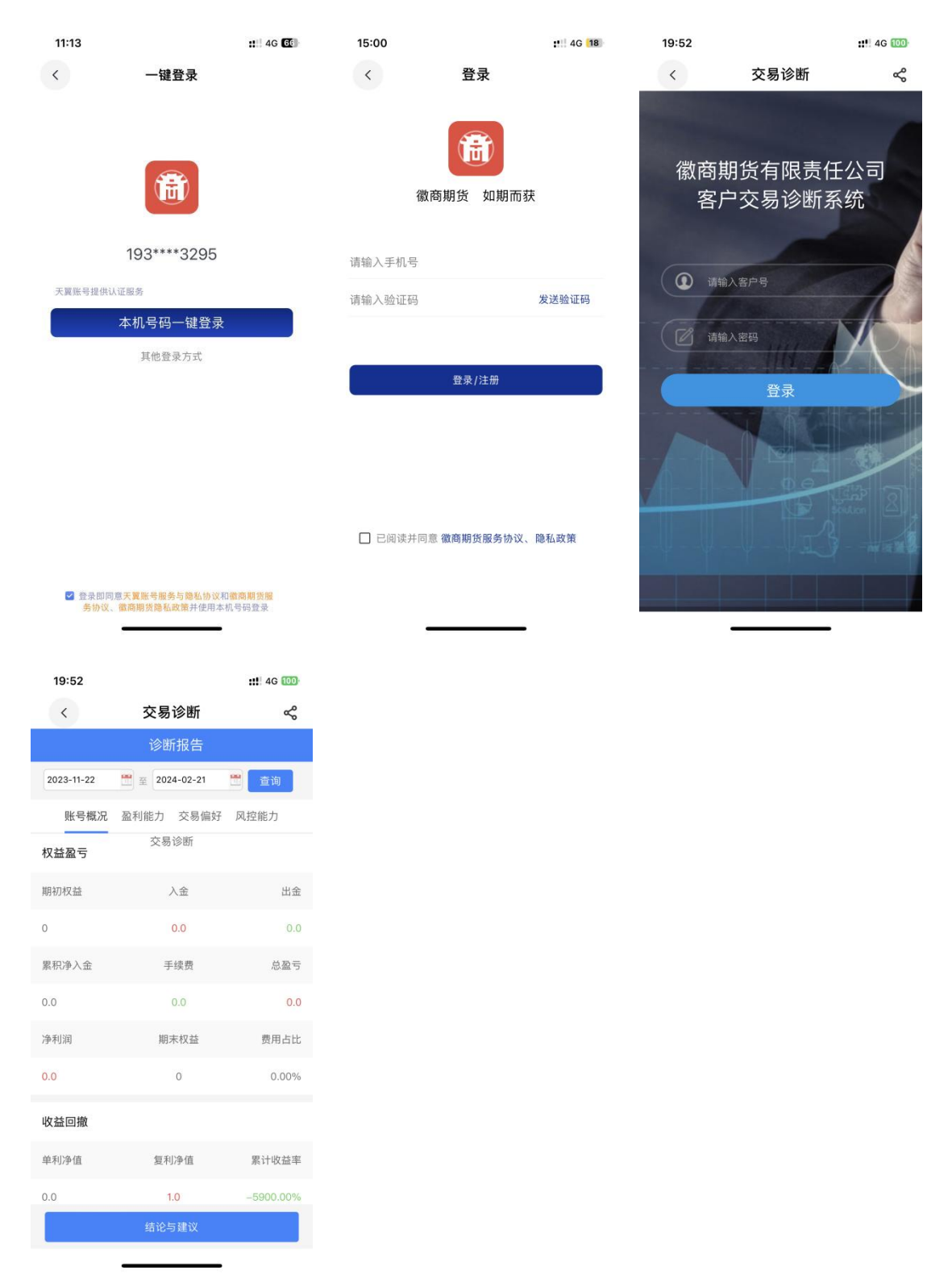

用户通过开户预留手机号进行登录操作(一键登录或短信验 证码) 交易诊断系统功能详情为诊断报告,在诊断报告中自定义时间区间,为用户提供众多交易指标(1、每日、每周、每月盈亏 2、具体每个品种盈亏),用户根据交易诊断数据对交易行为进行全面复盘。

2.13. 首页轮播图

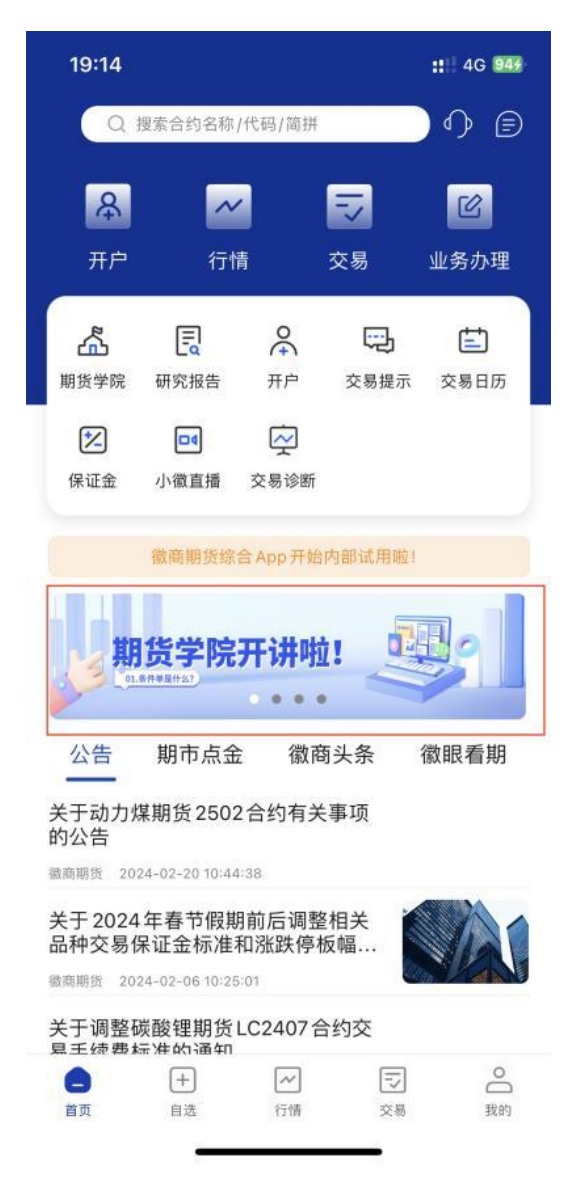

首页轮播图中包括徽商期货 APP 中各项重大活动与通知,方便用户参与活动。

## 2.14. 首页公告、期市点金、徽商头条、徽眼看期

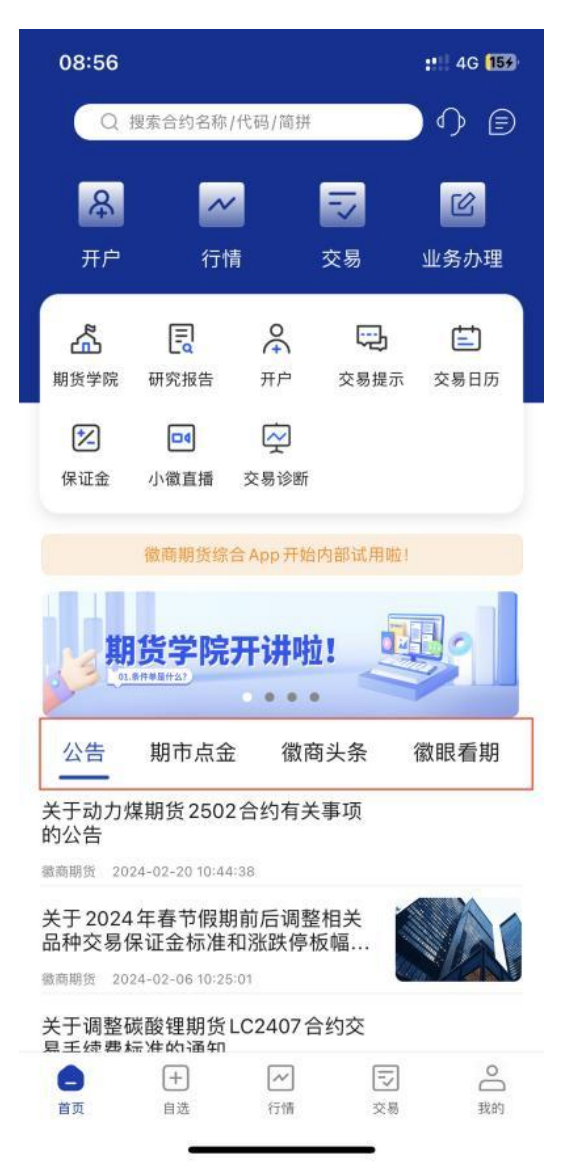

在首页资讯模块中重点显示公司公告、期市点金、徽商头条、 徽眼看期四大模块。公告中包括交易提示、风险提示、交易 所提示等。期市点金对每天期货市场行情进行点金评论。徽 商头条对每天头条行情进行解读。徽眼看期分为四小部分: 热点复盘、期权复盘、涨跌追踪、基差日报,用户可按需读 取。

## 3. 自选

| 09:23 |    |    | ::!! 40 | 3  | 09:23                  |      |      | ::!! 4 | G 13) |
|-------|----|----|---------|----|------------------------|------|------|--------|-------|
| 自选    |    |    | Q 88    | 0  | 自选                     |      |      | Q 88   | 0     |
| 名称    | 最新 | 昨结 | 涨跌      | 涨幅 | 名称                     | 最新   | 昨结   | 涨跌     | 涨幅    |
|       |    |    |         |    | 花生 <b>403</b><br>PK403 | 9222 | 9192 | 30     | 0.33% |

| ♀ 添加自选   |
|----------|
| 合自选合约云同步 |

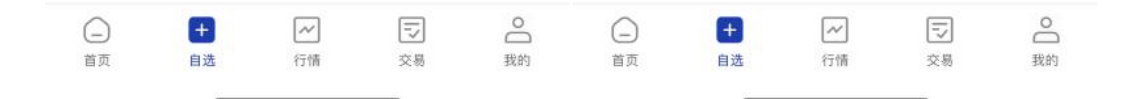

在自选界面可以添加自己关注的品种,点击添加自选或者在 已有行情账号的情况下自选合约云同步(同步的云内容来行 情账号云内容,可同步同一个行情云账号内不同端的自选品 种)。

# 3.1. 自选视图排列

| 10:47  |    |        |     | 4G 224 |
|--------|----|--------|-----|--------|
| <      |    | 自选     |     |        |
| 分时     | 1日 | 1分钟    | 5分钟 | 15分钟   |
| 花生 403 | 1  | 9220   |     |        |
| 9242   | 28 | 0.30%  |     |        |
| 9192   |    | 0.00%  |     |        |
| 9142   |    | -0.54% |     |        |
|        | _  |        |     |        |

# 3.2. 自选设置

| 10 | 0:48            |         | :::: 4 | G 224 |
|----|-----------------|---------|--------|-------|
| <  |                 | 自选设置    |        | ₪     |
| 0  | 名称              | 置换主力    | 置顶     | 排序    |
| 0  | 花生 403<br>PK403 | <u></u> |        |       |

在自选设置中可以删除当前自选品种,也可对所有自选品种 进行排序、置顶、置换主力合约等操作。

## 3.3. 自选品种-快捷操作

| 10:50                             |    |      |               | ::!! 4 | G 245              |
|-----------------------------------|----|------|---------------|--------|--------------------|
| 自选                                |    |      | Q             | 88     | 0                  |
| 名称                                |    | 最新   | 昨结            | 涨跌     | 涨幅                 |
| 花生 <b>403</b><br><sub>PK403</sub> |    | 9216 | 9192          | 24     | 0.26%              |
|                                   |    | いの問題 | <u> </u> 行情预整 |        | ②<br><sub>交易</sub> |
|                                   |    |      |               |        |                    |
|                                   |    |      |               |        |                    |
|                                   |    |      |               |        |                    |
|                                   |    |      |               |        |                    |
|                                   |    |      |               |        |                    |
|                                   |    |      |               |        |                    |
|                                   |    |      |               |        |                    |
|                                   |    |      |               |        |                    |
|                                   |    |      |               |        |                    |
|                                   |    |      |               |        |                    |
| _                                 | Đ  | ~    |               |        | 0                  |
| 首页                                | 自选 | 行情   | 交易<br>        |        | 我的                 |

在自选界面中长按某一自选合约,弹出相关功能,包含:删除自选、行情预警、交易。点击可快速便捷进入功能详细界面。

#### 4. 行情

| 11:00                        |                         |               | at!        | 4G 324  | 11:            | 00       |               |                                       | 324 |          |                       |            |
|------------------------------|-------------------------|---------------|------------|---------|----------------|----------|---------------|---------------------------------------|-----|----------|-----------------------|------------|
| ð                            | 内盘主                     | Е力            |            | Ē       |                |          | Ŧ             |                                       |     | 选择交易所    |                       | e          |
| 名称                           | 最新                      | 昨结            | 涨跌         | 涨幅      | 作结             | 涨跌       | 涨幅            | ② 设置                                  |     | 期权       | 极星套利                  | 名利         |
| 烧碱 405<br>SH405 M            | 2698                    | 2696          | 2          | 0.07%   | 696            | 3        | 0.11%         | <ul><li>① 位置</li><li>① 行情预警</li></ul> |     | 市场热点     | 商品指数                  | 烧和<br>SH4  |
| 对二甲苯 40!<br>PX405 M          | 5 8598                  | 8572          | 26         | 0.30%   | 572            | 28       | 0.33%         | ⊸ 云条件单                                |     | 内盘主力     | 郑商所                   | 对二<br>PX4  |
| 花生 404<br>PK404 M            | 9160                    | 9146          | 14         | 0.15%   | 146            | 12       | 0.13%         | ◎ 行情登录                                |     | 大商所      | 上期所                   | 花生<br>PK4  |
| 短纤 405<br>PE405 M            | 7414                    | 7402          | 12         | 0.16%   | 402            | 12       | 0.16%         | 🔂 星耀商城                                |     | 能源中心     | 广期所                   | 短约<br>PE40 |
| 纯碱 405<br>SA405 M            | 1841                    | 1852          | -11        | -0.59%  | 852            | -11      | -0.59%        | ♀ 龙虎榜                                 |     | 中金所      | 上海黄金<br>交易所套利         | 纯碉<br>SA40 |
| 棉花 405<br>CF405 M            | 16315                   | 16235         | 80         | 0.49%   | 235            | 80       | 0.49%         |                                       |     | 内盘总量     |                       | 棉花<br>CF40 |
| 棉纱 405<br>CY405 M            | 22445                   | 22320         | 125        | 0.56%   | 320            | 125      | 0.56%         |                                       |     | LYTEF    | 100 - <del>1</del> -0 | 棉纱<br>CY40 |
| 苹果 405<br>AP405 M            | 8332                    | 8356          | -24        | -0.29%  | 356            | -24      | -0.29%        |                                       |     | LULPI    | 深交所                   | 苹果<br>AP40 |
| 尿素 405<br><sup>UR405</sup> Μ | 2177                    | 2163          | 14         | 0.65%   | :163           | 14       | 0.65%         |                                       |     | 芝加哥CBOT  | 芝加哥CME                | 尿素<br>UR40 |
| 红枣 405                       | 12620                   | 12625         | -5         | -0.04%  | 625            | -5       | -0.04%        |                                       |     | 纽约COMEX  | 纽约NYMEX               | 红枣         |
| 白糖 405                       | 6300                    | 6360          | -60        | -0.94%  | 360            | -58      | -0.91%        |                                       |     | 美国ICUS   | 欧洲ICEU                | 白糖         |
| 菜籽 409                       | 6020                    | E 070         | 50         | 0.001/  | 070            | FO       | 0.00%         |                                       |     | 港交所HKEX  | 伦交所LME                | SR40<br>菜粉 |
| 烧碱                           | 5029<br>对二甲苯 花          | 59/0<br>花生 短纤 | 59<br>F 纯硅 | 0.99%   | 9/0            | 59<br>纯研 | 0.99%<br>藏 棉花 |                                       |     | 欧交所EUREX | 新交所 SGX               |            |
| (<br>首页                      | +     ~       自选     行情 | T<br>X        | 5          | ○<br>我的 | <b>三</b><br>交易 |          | ○<br>我的       |                                       |     | 外汇FOREX  | 澳大利亚ASX               | C<br>iii   |

在行情界面可以查看市场内所有品种合约、通过行情界面左 右滑动可查看行情的不同指标:最新、昨结、涨跌、涨幅等。 点击行情顶部左侧按钮,弹出市场分类菜单(国内交易所+ 国际交易所),可通过选择市场分类进行行情快速检索。点 击行情顶部右侧按钮,弹出行情设置菜单,包括:行情设置、 行情预警、云条件单、行情登录、星耀商城、龙虎榜。 在行情界面长按合约行,可快捷弹出加入自选、行情预警、 交易等快捷操作。 注:外盘延时行情免费试用,延时大约15分钟。外盘实时 行情付费使用。用户需仔细阅读购买协议,行情源提供方为 易盛信息,我公司不参与账单来往。

4.1. 行情详情

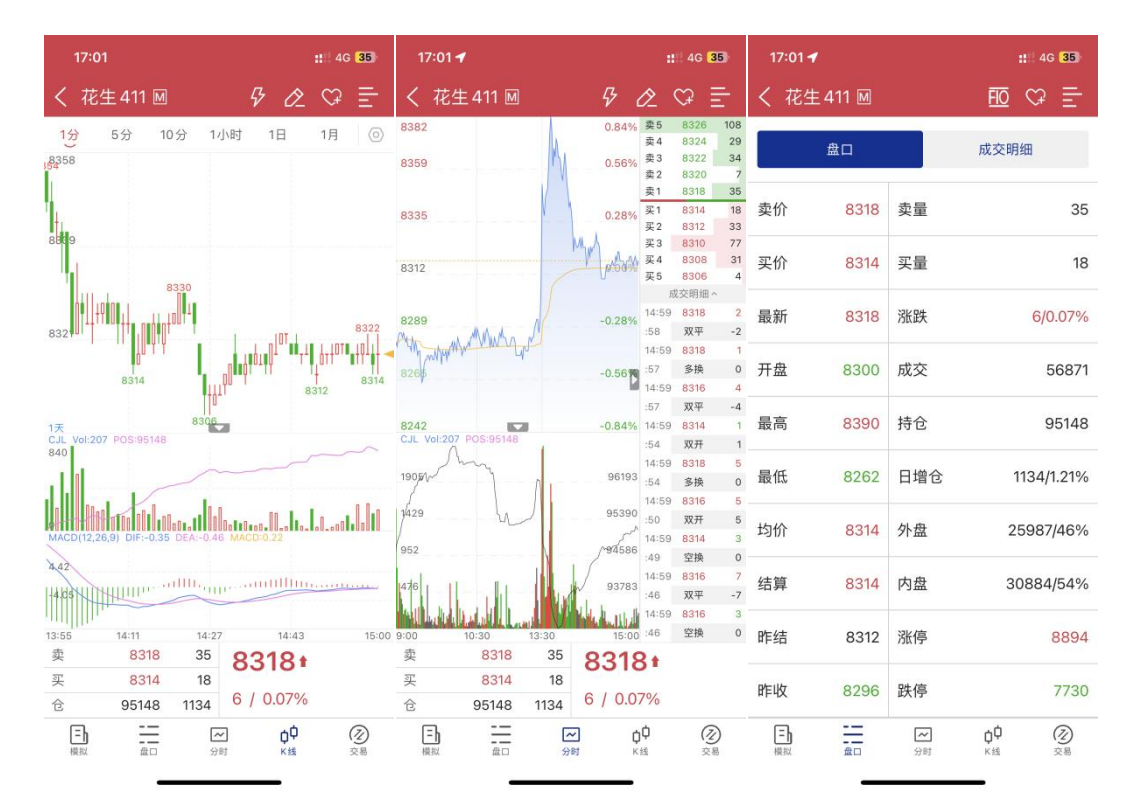

# 4.2. 夜间(暗黑模式)

| 16:45 🕇                      |         |                |           |      | 4G 38  | 16:4         | 15 🕈        |    |      |             |    | 4G 38    |
|------------------------------|---------|----------------|-----------|------|--------|--------------|-------------|----|------|-------------|----|----------|
| þ                            | P       | 内盘主            | カ         | C    | > =    | þ            |             |    | 内盘主  | . <b></b> カ | ÷  | * ≣-     |
| 名称                           |         | 最新             | 昨结        | 涨跌   | 涨幅     |              |             |    | 最新   | 胙结          | 涨跌 | 涨幅       |
| 瓶片 503<br>PR503 M            |         | 6386           | 6468      | -82  | -1.27% | 瓶片<br>PR503  | 503<br>M    |    | 6386 | 6468        |    | -1.27%   |
| 烧碱 501<br>SH501⊠             |         | 2507           | 2518      | -11  | -0.44% | 烧碱:<br>SH501 | 501<br>M    |    |      | 2518        |    | -0.44%   |
| 对二甲苯 501<br><sub>PX501</sub> |         | 7424           | 7544      | -120 | -1.59% | 对二日<br>PX501 | 月苯 501<br>∭ |    |      | 7544        |    | -1.59%   |
| 花生 411<br>PK411 M            |         | 8318           | 8312      | 6    | 0.07%  | 花生。<br>PK411 | 111<br>M    |    |      | 8312        |    | 0.07%    |
| 短纤 <b>411</b><br>PF411 M     |         | 7002           | 7048      | -46  | -0.65% | 短纤。<br>PF411 | 111<br>8    |    |      | 7048        |    | -0.65%   |
| 纯碱 501<br>SA501M             |         | 1499           | 1543      | -44  | -2.85% | 纯碱<br>SA501  | 501<br>M    |    |      | 1543        |    | -2.85%   |
| 棉花 501<br>CF501M             | 1       | 3770           | 13670     | 100  | 0.73%  | 棉花<br>CF501  | 501<br>M    |    |      | 13670       |    | 0.73%    |
| 棉纱 501<br>CY501 M            | 1       | 9405           | 19355     | 50   | 0.26%  | 棉纱<br>CY501  | 501<br>M    |    |      | 19355       |    | 0.26%    |
| 苹果 410<br>AP410 M            |         | 6808           | 6835      | -27  | -0.40% | 苹果。<br>AP410 | 110<br>M    |    | 6808 | 6835        |    | -0.40%   |
| 尿素 501<br><sup>UR501</sup> ™ |         | 1842           | 1857      | -15  | -0.81% | 尿素<br>UR501  | 501<br>M    |    | 1842 | 1857        |    | -0.81%   |
| 红枣501<br>CJ501M              |         | 9995           | 10070     | -75  | -0.74% | 红枣!<br>CJ501 | 501<br>M    |    | 9995 | 10070       |    | -0.74%   |
| 白糖 501                       |         | 5624           | 5640      | -16  | -0.28% | 白糖           | 501         |    |      | 5640        |    | -0.28%   |
| 瓶片                           | 烧碱      | 对二甲            | 苯花生       | 短約   | F 纯碱   | ===          | 瓶片          | 烧碱 | 对二甲  | 苯 花生        | 短约 | F 纯碱     |
| (<br>首页                      | +<br>自选 | <b>~</b><br>行情 | (三)<br>交易 |      | 0 段的   | (<br>首页      |             |    |      | 57<br>28    |    | ○<br>□ 数 |

点击顶部"月亮图标",可快速实现模式切换,助力行情盯盘。

#### 4.3. 行情设置

| 11:11     | ::" 4G 424 | 09:36     | :: 4G 92 |
|-----------|------------|-----------|----------|
| <         | 设置         | <         | 设置       |
| 报价相关      |            | 深度买红卖绿    | 关闭开启     |
| 涨跌计算方式    | >          | 盘口挂单量柱显示  | 关闭开启     |
| 报价板块设置    | >          | 分时明细最新价位置 | 下方上方     |
| 报价抬头设置    | >          | 图表显示画线设置  | >        |
| 行情字体大小    | 中 >        | K线周期设置    | >        |
| 屏蔽不关注的品种  | >          | 波段高低价     | >        |
| 图表相关      |            | 图表页面报价内容  | >        |
| 显示K线剩余时间  | 关闭开启       | 常用指标设置    | >        |
| 显示K线涨跌停线  | 关闭开启       | 指标参数设置    | 5        |
| 深度买红卖绿    | 关闭开启       | 系统相关      | ~        |
| 盘口挂单量柱显示  | 关闭开启       | 长辈模式      | 关闭开启     |
| 分时明细最新价位置 | 下方 上方      | 提醒方式设置    | >        |
| 图表显示画线设置  | >          | 界面配色方案设置  | >        |
| K线周期设置    | >          | 保持屏幕常亮    | 关闭开启     |
| 波段高低价     | >          | 码表配置      | >        |
| 图表页面报价内容  | >          | 切换行情站点    | >        |
| <b>一一</b> |            |           |          |

行情设置包括: 报价相关设置内容、图标相关设置内容、系统相关设置内容。用户可根据自己的使用习惯, 定制化进行设置。

提醒方式设置:可自由设置价格预警触发与网络连接断开提 醒方式(响铃与震动)。

界面配色方案设置: 在深色与浅色模式中设置不同的样式 (实心与空心)。

## 4.4. 行情预警

| 11:15 |     | <b>1</b> 11 4 | 4G 45+ | 11:15                    |     |       | - 111 - | 4G <b>4</b> 5#        | 11:16  |         | <b>::!</b> ! 4G  | 464  |
|-------|-----|---------------|--------|--------------------------|-----|-------|---------|-----------------------|--------|---------|------------------|------|
| <     | 行情预 | 〔警            | +      | <                        | 添加  | 预警    |         |                       | <      | 行情報     | 页警               | +    |
|       | 待触发 | 已触发           |        | <b>花生 403</b> 〇<br>PK403 |     |       | 18 (    | 9 <b>210</b><br>0.20% |        | 待触发     | 已触发              |      |
| 合约    | 状态  | 触发条件          |        | 价格提醒                     |     |       |         |                       | 合约     | 发条件     | 创建时间             |      |
|       |     |               |        | 价格涨至1                    | 价格  | 价格涨至2 |         | 价格                    | 花生 403 | 上限:9214 | 2024-02-23 11:16 | 5:08 |
|       |     |               |        | 价格跌至1                    | 价格  | 价格跌至2 |         | 价格                    |        |         |                  |      |
|       |     |               |        | 涨幅阈值                     | 涨幅% | 跌幅阈值  |         | 跌幅%                   |        |         |                  |      |
|       |     |               |        | 速涨阈值                     | 涨幅% | 速跌阈值  |         | 跌幅%                   |        |         |                  |      |
|       |     |               |        | 盘口提醒                     |     |       |         |                       |        |         |                  |      |
|       |     |               |        | 持仓量大于                    | 手数  | 持仓量小于 |         | 手数                    |        |         |                  |      |
|       |     |               |        | 现手大于                     | 手数  | 成交量大于 |         | 手数                    |        |         |                  |      |
|       |     |               |        | 达到涨停                     |     | 达到跌停  |         |                       |        |         |                  |      |
|       |     |               |        | 指标提醒                     |     |       |         |                       |        |         |                  |      |
|       |     |               |        | 价格突破均线                   |     |       | x       | 日均线                   |        |         |                  |      |
|       |     |               |        | 价格跌破均线                   |     |       | x       | 日均线                   |        |         |                  |      |
|       |     |               |        | 清空                       |     | 6     | 确定      |                       |        |         |                  |      |
|       |     |               |        | , mit                    |     |       | 10192   |                       |        |         |                  |      |

行情预警可辅助用户进行看盘,列表有待触发与已触发。在添加行情时可以选择不同的合约,不同的指标进行配置,当行情达到触发条件时,会通过 App 立即提醒用户。

## 4.5. 云条件单

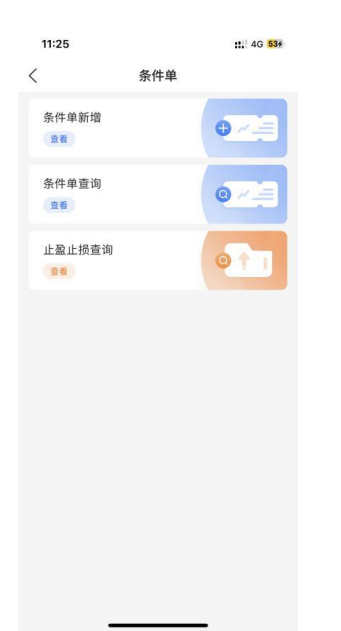

云条件单功能包括:条件单新增、条件单查询、止盈止损查 询。

#### 4.6. 云端服务

| 11:28                                          |                                  | : 4G 554          |
|------------------------------------------------|----------------------------------|-------------------|
| <                                              | 云端服务                             |                   |
| YANGBO123                                      |                                  |                   |
| 修改密码                                           | 退出                               | 账号注销              |
| 自选合约云同步 尚<br>可将手机自选合约备<br>数据<br>同步到云端          | 未同步过数据<br>份到云端,避免重               | 重装软件时丢失<br>从云端下载  |
| <b>导入电脑版自选合约</b><br>导入易星电脑版软件<br>自选板块合并<br>从云朝 | <b>约</b><br>的自选板块设置,<br>端导入电脑版自选 | 导入后将和本地           |
| 设置云存储<br>可将易星的设置备份<br>设备共享同步<br>同步到云端          | 在云端,也可以7                         | 5便的和其他移动<br>从云端下载 |

云端服务通过行情账号进行登录,在云端服务中可自选合约 云同步、导入电脑版自选合约、设置云存储等操作。

## 4.7. 星耀商城

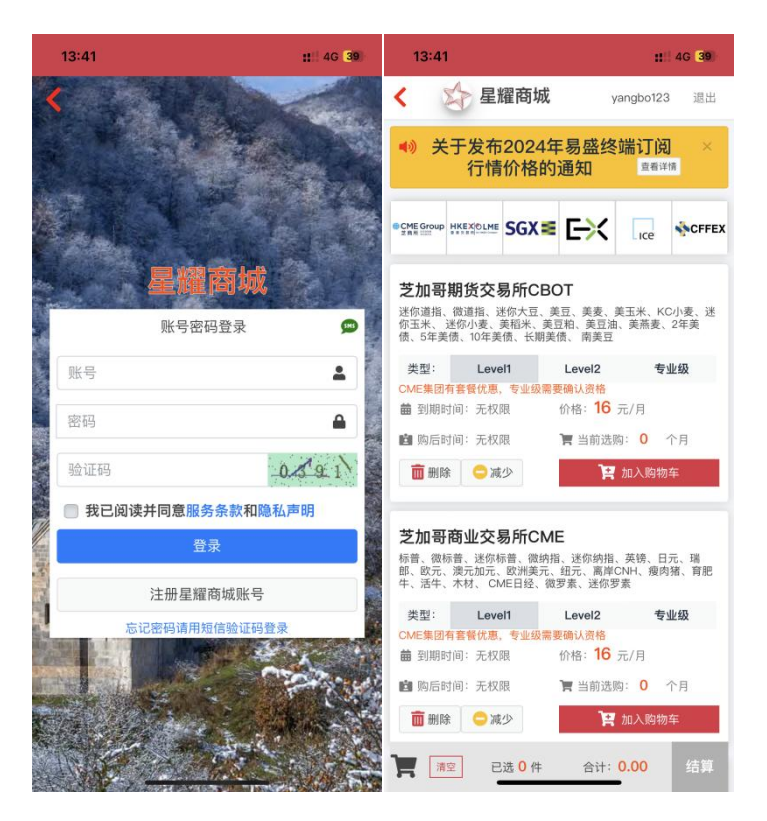

星耀商城为郑商所旗下易盛的官方商城账号,为用户提供相 关行情增值服务。用户可通过此商城进行行情账号注册、深 度行情购买、外盘实时行情购买等。用户购买时需仔细阅读 相关购买协议。

## 4.8. 龙虎榜

| 13:47  |        |            | 4G 38  |
|--------|--------|------------|--------|
| <      | 成交持仓   | 持仓结构       |        |
| 郑州商品交  | 易所 ~   | 烧碱         | ~      |
| 总计     | ~      | 2024-02-22 | ~      |
| 成交     | 多単     | 持仓 空       | 单持仓    |
| 占比图    |        |            |        |
|        |        |            |        |
|        |        |            |        |
|        |        |            |        |
|        |        |            |        |
| ■上海东证  | 26.32% | ■ 徽商期货     | 4.45%  |
| ■国泰君安  | 12.13% | ■ 华泰期货     | 4.30%  |
| = 中信期货 | 7.65%  | ■ 中信建投     | 4.16%  |
| ■光大期货  | 5.19%  | ■其他        | 35.79% |
| 龙虎榜    |        |            |        |
| 公司简称   | 成交量≎   | 增减         |        |
| 上海东证   | 14297  | -8482      | ~      |
| 国泰君安   | 6589   | -2248      | ~      |

龙虎榜为用户提供相关品种的龙虎榜单,包括成交结构与持 仓结构。用户可以主动以交易所类型、品种、时间等维度进 行筛选。

## 5. 实盘交易

| 09:43 🕇                                                                                                    | : 4G 90   | 13:51 ::!! 4         |   | 09:45                              | :11 4G 90                     |  |  |
|----------------------------------------------------------------------------------------------------|-----------|----------------------|---|------------------------------------|-------------------------------|--|--|
| 实盘模拟                                                                                                    |           | ×                    |   | 实盘模拟                               |                               |  |  |
| <b>徽商期货 如期而获</b><br><sup>徽商期货旗下期货投资平台</sup>                                                                                                    | 莆         | 登录交易                 |   | 当前权益<br>9819711.92                 | 4.81%                         |  |  |
| ・国企平台・五档行情・套                                                                                                    | 利合约・极速交易・ | 柜台 CTP仿真柜台           | > | 可用资金<br>9347111.52                 | 风险率                           |  |  |
| 受录                                                                                                    |           | 账号 032668            | > | 町市盈亏 <b>-14370.00</b> 3            | 平仓盈亏 0                        |  |  |
| 立即开户                                                                                                    | 9         | 密码 请输入密码             |   |                                    |                               |  |  |
| 交易下单 资金详情 银期转账                                                                                                    | 期权行权 业务办理 | 受 我已阅读并同意 《 确认电子风险交易 | > | 交易下单 资金详情 银期转册                     | <ul> <li>期权行权 业务办理</li> </ul> |  |  |
| Image: Constraint of the second second se | 止盈止损 监控中心 | 豆求父易<br>保持在线时长 30分钟  |   | 保证金计算         结算单         条件单      | 上盈止损 监控中心                     |  |  |
| 健 账户分析                                                                                                    | >         |                      |   | ■ 账户分析                             | >                             |  |  |
| 🔟 适当性评估                                                                                                    | >         | 6,0                  |   | 🖬 适当性评估                            | >                             |  |  |
| 觉 交易日历                                                                                                    | >         | رى                   |   | 😇 交易日历                             | >                             |  |  |
| ☺ 交易提示                                                                                                    | >         |                      |   | ☺ 交易提示                             | >                             |  |  |
| 00 IIX 会 17 人 由 12<br>一 十 一 //<br>首页 自选 行情                                                                                                    | 交易 我的     |                      |   | 11日日 11日日 11日日 11日日 11日日 11日日 11日日 | <ul> <li>交易 我的</li> </ul>     |  |  |

在实盘交易主界面可以便捷进行交易相关操作,包括:交易登录、交易设置、交易下单、查看资金详情、银期转账、期 权行权、业务办理、保证金计算、结算单、条件单、止盈止损、监控中心、账户分析、适当性评估等。

点击交易登录之后,跳转到交易登录,用户需要选择徽商期 货交易通道、账号、密码、阅读并确认《电子风险交易》提 示书,登录成功后返回到交易主界面进行刷新,显示了当前 账号主要资金信息。

5.1. 交易设置

| 14:02 🕇       | ::! 4G 34        | 09:53  |             | 11 4G 87 |
|---------------|------------------|--------|-------------|----------|
| く 交易设置        |                  | <      | 密码修改        |          |
| 下单、撤单、反手、全平确认 |                  | 修改交    | 8易密码        | 修改资金密码   |
| 交易回报浮动        |                  | 原交易密码  | 请输入原交易密码    |          |
| 成交提示音         |                  | 新交易密码  | 请输入新交易密码    |          |
| 全平默认价格        | 对手价 >            | 确认新密码  | 请再次输入新交易    |          |
| 反手下单默认价格      | 对手价 >            | 交易密码至少 | 8位,并包含数字和字母 |          |
| 上海合约优先平今      |                  |        | 确认修改        |          |
| 超价参数设置        | >                |        |             |          |
| 默认下单手数        | >                |        |             |          |
| 修改密码          | >                |        |             |          |
| 面容登录          | $\bigcirc \circ$ |        |             |          |
| 站点选择          | 测试 >             |        |             |          |
| 退出交易账号        |                  |        |             |          |
|               |                  |        |             |          |
|               |                  |        |             |          |
|               |                  |        |             |          |

交易设置中包括:下单确认、交易汇报浮动、成交提示音、 全平默认价格、反手下单默认价格、上海合约优先平今、超 价参数设置、默认下单手数、修改密码、面容登录、交易站 点选择、**退出交易账号**。用户可根据自己的交易习惯定制化 进行交易设置。

注:修改密码包括:1、修改交易密码 2、修改资金密码 5.2. 交易下单

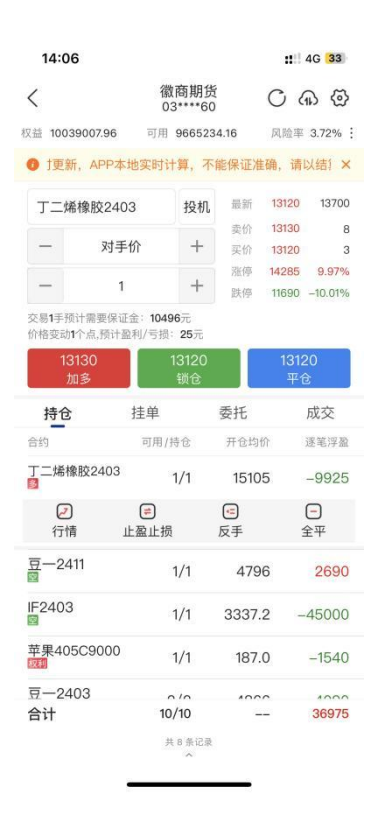

在交易下单综合界面,多种信息多维度多层次展示,包括行 情维度、持仓维度、挂单维度、委托维度、成交维度。点击 合约搜索可快速只目标合约进行下单。

点击某一合约持仓列表:可展现行情、止盈止损、反手、全 平这四个功能按钮,点击可快速进行功能跳转。(当前版本 不支持止损开仓)

## 5.3. 资金详情

|      | 11 4G 27    |
|------|-------------|
| 资金详情 | C           |
|      | 人民币         |
|      | 10143462.96 |
|      | 10163707.96 |
|      | 9769689.16  |
|      | 6852953.91  |
|      | 3.68%       |
|      | 20245.00    |
|      | 5.42%       |
|      | 0           |
|      | 0.00%       |
|      | 0.00        |
|      | 373773.80   |
|      | 0.00        |
| 银期转账 |             |
|      | 资金详情        |

在资金详情界面显示了用户详细的资金信息,同时提供刷新 按钮与银期转账按钮,方便用户快速进行入金与出金。

#### 5.4. 银期转账

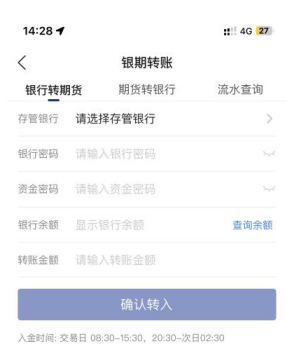

银期转账一共三个功能区域按钮:银行转期货、期货转银行、 流水查询。

5.5. 期权行权

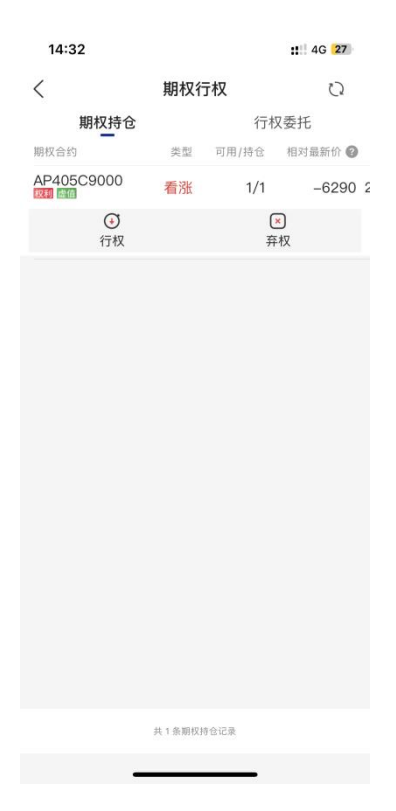

期权行权包括期权持仓与行权委托两个功能区域,点击期权持仓列表中一项,可快速进行行权与弃权。

## 5.6. 业务办理

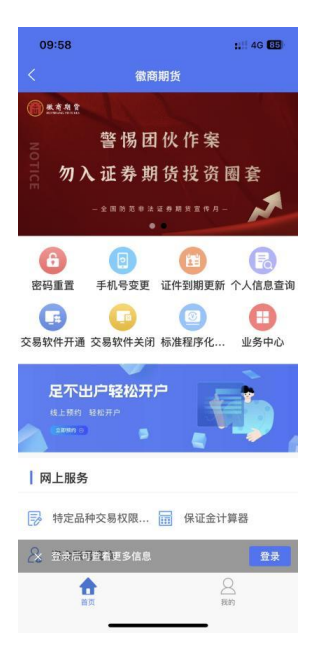

用户在云客服小程序的基础上可方便快捷在 APP 中进行业务 办理。

业务办理通过开户预留手机号进行登录操作(一键登录或短 信验证码)。

5.7. 结算单查询

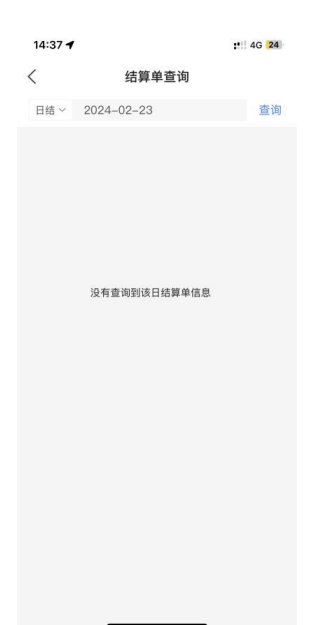

在结算单查询中,用户可根据时间维度查询某天的结算单, 同时还可以选择日结或者月结。当选择日期后,需要点击查 询按钮才能查看查询结果。

#### 5.8. 条件单新增与查询

| 14                                                               | 1:41                                                                                                    | ::!! 4G 22                                                                                                    | 14:40   |               |               | ::! 4G 23 | 10:13                                |       |                          | : 4G 82        |
|------------------------------------------------------------------|----------------------------------------------------------------------------------------------------|----------------------------------------------------------------------------------------------------|---------|---------------|---------------|-----------|--------------------------------------|-------|--------------------------|----------------|
| <                                                                | 条件单新                                                                                                    | 増                                                                                                    | <       | 条件单           | 自查询           |           | <                                    | 条件单   | 自查询                      |                |
|                                                                  | 价格条件单                                                                                                    | 时间条件单                                                                                                    | 未触发     | 已角            | 蚊             | 历史明细      | 未触发                                  | E     | 也发                       | 历史明细           |
| 合                                                                | 约 请输入合约号                                                                                                    |                                                                                                    | 合约/期限 』 | 条件/类型         | 下单内容          | 提交时间。     | 合约/有效期』                              | 条件/类型 | 下单内容                     | 提交时间』          |
| 合 价 交 易 开 委 手 有 文 提.1.5元%;3.5%;3.5%;3.5%;3.5%;3.5%;3.5%;3.5%;3.5 | 3) 時級人名的等          温馨提;         1、条件单/止盈止损单设订<br>户自行手动平仓、已设置<br>盈止损单不会自动消失;         2、周五下午15:15-周日丁<br>置有效期为当日的条件单。         周五夜间交易时间段内仍;         -早上息私50分前失效而;         年15:15后设置有效期为当         盈止损单,有效时间截止或         」以后不再提示         第件单不保证成交<br>餐件单,触发时可能存在因         條件单不保证成交         餐件单,触发时可能存在因         餐件单,触发时可能存在因         餐件单环保证成交         条件单只支持期权、期货的 | <ul> <li>示</li> <li>重成功后,如果用<br/>成功的条件单和止<br/>需用户自行手动删</li> <li>夺午15:15期间内设<br/>与止盈止损单,在<br/>有效,统一在下周</li> <li>⑦</li> <li>不再触发。周日下<br/>当日的条件单与止<br/>引下周一15:15。</li> <li>⑦</li> <li>⑦</li> <li>0</li> <li>0</li></ul> |         | Mitri≫m<br>留充 | (1+13)<br>較加) |           | CY501<br>当日有效<br>2024-09-03<br>15:15 | SHTX里 | ¥19366<br>15<br>15<br>77 | 10<br>202 - 报刊 |

在条件单新增功能中,首先会进行使用条件单相关温馨提示,由于条件单功能的特殊性,用户需要进行手动确认。

条件单新增一共包括价格条件单与时间条件单。

在条件单查询中可根据未触发、已触发、历史明显三个维度进行筛选查询。

注:

①点击某个条件单,可弹出撤销与修改按钮进行条件单删除。
 ②需用户详细了解条件单机制与风险。

#### 5.9. 止盈止损查询

| 14:45 |        |      | ::! 4G 22 |
|-------|--------|------|-----------|
|       | 止盈止    | 损查询  |           |
| 未触发   | 已触     | 設    | 历史明细      |
| 约/类型』 | 触发价/期限 | 下单内容 | 创建时间』     |
|       |        |      |           |
|       |        |      |           |
|       |        |      |           |
|       |        |      |           |
|       |        |      |           |
|       |        |      |           |
|       |        |      |           |
|       |        |      |           |
|       |        |      |           |
|       |        |      |           |
|       |        |      |           |
|       |        |      |           |
|       |        |      |           |
|       |        |      |           |
|       |        |      |           |
|       |        |      |           |
|       |        |      |           |
|       |        |      |           |

在止盈止损查询中可根据未触发、已触发、历史明显三个维度进行筛选查询。

注:

①对同一个合约设置多个单边或者双边止盈止损单,其中任意一个触发至合约手数为0,其他止盈止损单不会自动删除,需手动删除。

②在其他软件进行平仓至合约手数为0, App 中止盈止损单 不会自动删除,需手动删除。

③需用户详细了解止盈止损机制与风险。

④点击某个止盈止损单,可弹出撤销按钮。

## 5.10. 中国期货保证金监控中心查询

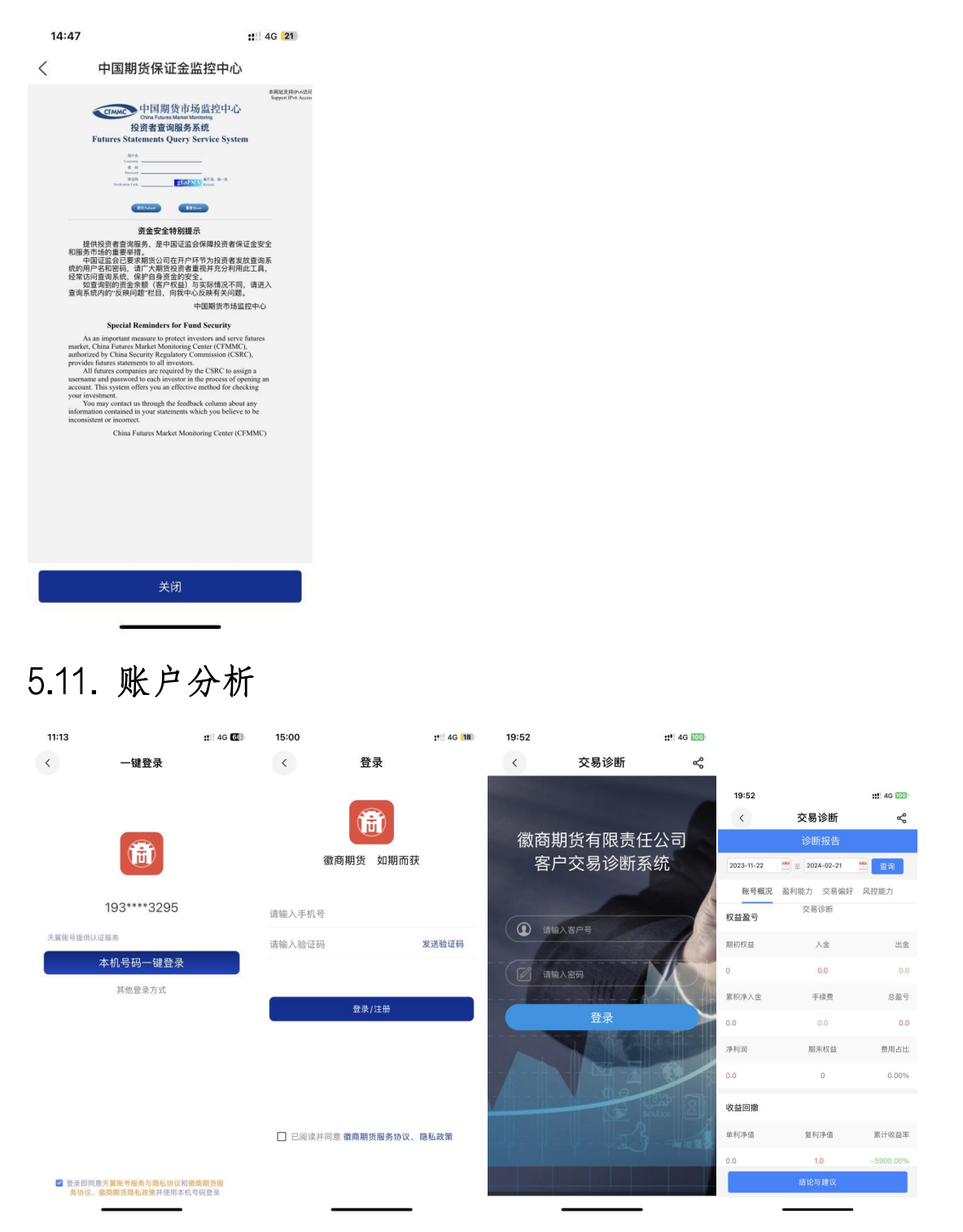

用户通过开户预留手机号进行登录操作(一键登录或短信验 证码) 在账户分析中自定义时间区间,为用户提供众多交易指标(1、 每日、每周、每月盈亏 2、具体每个品种盈亏),用户根 据交易诊断数据对交易行为进行全面复盘,功能与交易诊断 功能相同。

5.12. 适当性评估

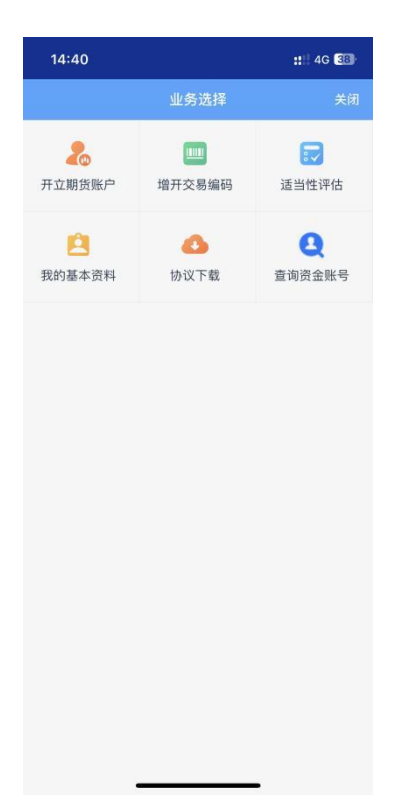

适当性评估为监控中心开户云官方适当性评估系统。

## 5.13. 备用软件

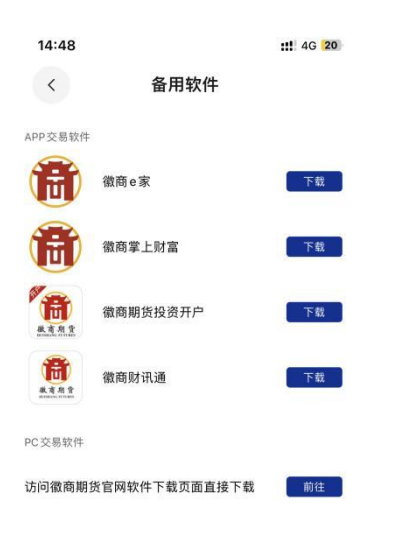

由于互联网服务的特殊性,为了防范交易风险,用户可多种选择交易通道。安卓手机用户点击可直接通过浏览器下载备用软件,苹果手机用户点击直接跳转到 App Store 下载软件。 5.14. 紧急平仓电话

| 実盘 <sub>模拟</sub> こ ② ⑤ の            |  |  |  |  |  |
|-------------------------------------|--|--|--|--|--|
| ・国企平台・五档行情・套利合约・极速交易・               |  |  |  |  |  |
| 登录                                  |  |  |  |  |  |
| 立即开户 ⊙                              |  |  |  |  |  |
| 交易下单 资金详情 银期转账 期权行权 业务办理            |  |  |  |  |  |
|                                     |  |  |  |  |  |
| 味豆玉竹菜 动弹草 新叶草 正亂正效 温虹中心<br>画 账户分析 > |  |  |  |  |  |
| ☑ 适当性评估 >                           |  |  |  |  |  |
| ⑦ 交易日历 >                            |  |  |  |  |  |
| ♀ 交易提示 >                            |  |  |  |  |  |
| © 紧急平仓电话 >                          |  |  |  |  |  |
| 、呼叫 (0551) 6286 1596                |  |  |  |  |  |
| 取消                                  |  |  |  |  |  |

当用户需要紧急平仓时,可通过点击紧急平仓拨打紧急平仓 电话 0551-62861596。

#### 5.15. 模拟交易-主界面入口

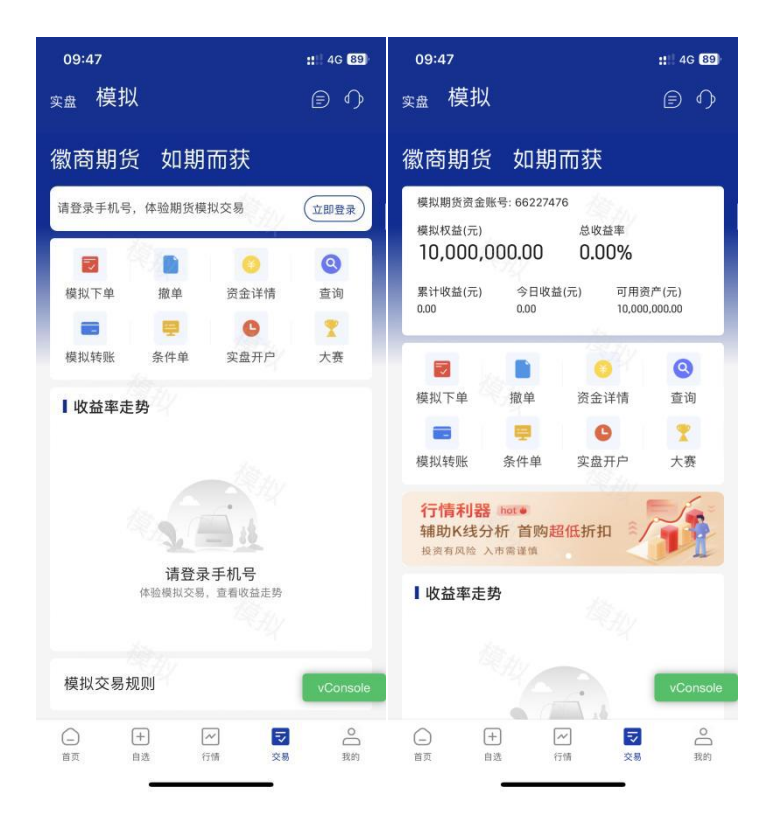

在模拟交易主界面有模拟交易相关操作,包括:模拟资金详 情、模拟下单、模拟转账、模拟条件单、<mark>模拟大赛</mark>等。 用户使用模拟交易功能需进行登录操作。(一键登录或短信 验证码登录)

# 5.16. 模拟交易-实盘行情详情入口

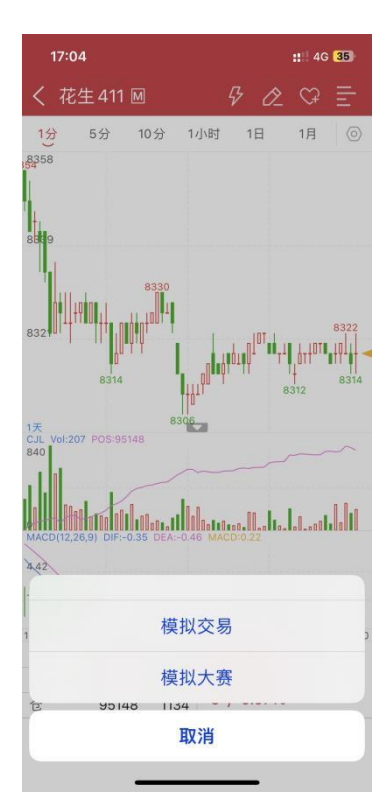

# 6. 我的

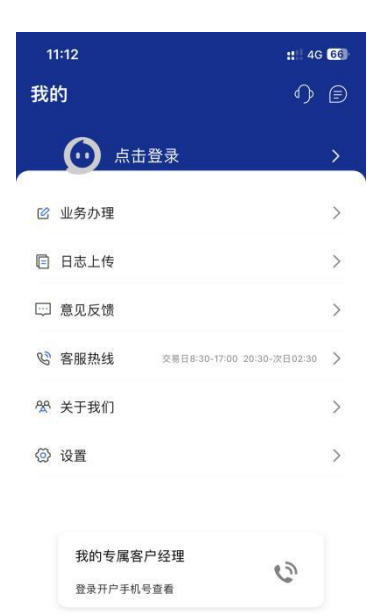

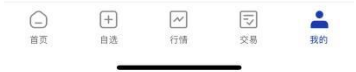

我的界面包括: APP 平台登录、业务办理、日志上传、意见 反馈、客服热线、关于我们、设置、我的专属客户经理名片。 6.1. APP 平台登录(一键登录与短信验证码登录)

| 11:13      |          | : 4G 66 | 15:00  |          |                  | :" 4G 18 |
|------------|----------|---------|--------|----------|------------------|----------|
| < -        | 键登录      |         | <      | 登:       | 录                |          |
|            | <b>ð</b> |         |        | 徽商期货     | <b>立</b><br>如期而获 |          |
| 193*       | ***3295  |         | 请输入手机号 | <u>i</u> |                  |          |
| 天翼账号提供认证服务 |          |         | 请输入验证码 | 5        |                  | 发送验证码    |
| 本机号        | 码一键登录    |         |        |          |                  |          |
| 其他         | 登录方式     |         |        | 登录/      | 注册               |          |
|            |          |         | □ 已阅读并 | 同意 徵商期份  | 新服务协议、           | 隐私政策     |

登录即同意天翼账号服务与隐私协议和徽商期货服务协议、徽商期货隐私政策并使用本机号码登录

APP 平台登录采用一键登录与短信验证码登录,用户可快速 实现登录。在登录过程中,用户必须阅读并同意《徽商期货 服务协议》《徽商期货隐私政策》《天翼账号服务与隐私协 议》。

当前版本中需要手机号登录才能使用的功能有:业务办理、 模拟交易、交易诊断、账户分析、客户经理名片。

# 6.2. 日志上传

| 15:03      |               | ::!! 4G [18] |
|------------|---------------|--------------|
| <          | 日志上传          |              |
| 请填写有效的     | ]手机号,方便徽商技术支持 | 与您联系         |
| 请输入手机号     | 3             |              |
| 请选择发生问     | ]题的日志文件       |              |
| 2024-02-23 |               |              |
| 2024-02-22 |               |              |

日志上传是为了方便徽商期货技术人员为用户进行技术性排查。用户需输入手机与具体某一天的日志文件进行上传。

6.3. 意见反馈

| 15:06    |          |            | :: 4G 16 |
|----------|----------|------------|----------|
| <        | 意见       | 反馈         |          |
| 问题类型     |          |            |          |
| 缺陷反馈     | 功能       | 建议         | 实盘交易     |
| 开户       | ) [ д    | 他          |          |
| 问题描述     |          |            |          |
| 请输入您的问题说 | 《者建议     |            |          |
|          |          |            |          |
| 请输入手机号   |          |            |          |
|          |          |            |          |
|          | 提        | 交          |          |
|          | 客服电话: 40 | 0-887-8707 |          |
|          |          |            |          |

用户可进行意见反馈,为徽商期货提出宝贵的意见与建议。 意见反馈中信息类型包括:问题类型、问题描述、问题截图、 联系手机号。

## 6.4. 客服热线

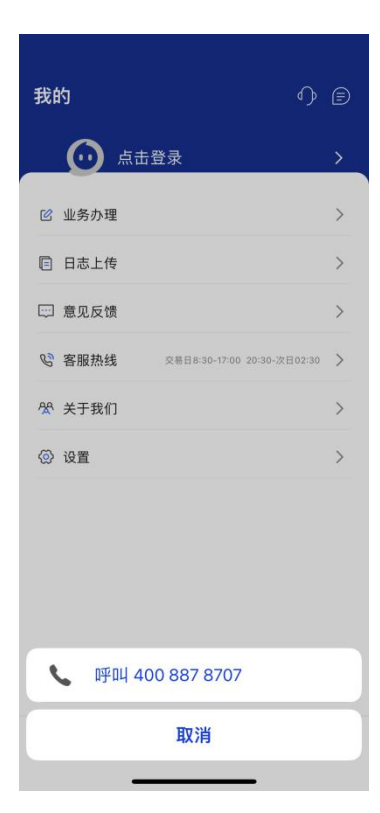

用户可方便快捷联系徽商期货官方客服热线,无需再次输入 客服号码,一点即可拨打电话,方便快捷。

# 6.5. 关于我们

| 15:14 🕇  |             | :!! 4G 15 |
|----------|-------------|-----------|
| <        | 关于我们        |           |
|          | (徽商期货 V 1.0 |           |
| 徽商期货官网   |             | >         |
| 徽商期货公众号  |             | hsqhgfwx  |
| 徽商期货客服热线 |             | >         |
| 行情源申明    |             | >         |
| 免责申明     |             | >         |

徽商期货有限责任公司 版本所有

关于我们信息包括:徽商期货官网、徽商期货公众号、徽商 期货客服热线、行情源申明、免责申明。用户可进行相关阅 读与获取。

#### 6.6. 设置

| 15:17 🕇    |      | 11 4G 12 |
|------------|------|----------|
| <          | 我的设置 |          |
| 账号与安全      |      | >        |
| 清除缓存       |      | >        |
| 个人信息收集清    | 单与说明 | >        |
| 第三方 SDK 目录 | i i  | >        |
| 隐私政策摘要     |      | >        |
| 隐私政策       |      | >        |
| 服务协议       |      | >        |

我的设置模块包括:账号与安全、清除缓存、个人信息收集 与说明、第三方 SDK 目录、隐私政策摘要、隐私政策、服务 协议。

由于隐私合规相关要求,账号与安全功能包括账号设置与账 号注销。

#### 6.7. 客户经理名片

| 1         | 1:12                           | :::: 40                     | 66 |
|-----------|--------------------------------|-----------------------------|----|
| 我的        | 约                              | Ф                           | Ð  |
| <u> </u>  | ① 点击                           | 登录                          | >  |
| C         | 业务办理                           |                             | >  |
|           | 日志上传                           |                             | >  |
|           | 意见反馈                           |                             | >  |
| S         | 客服热线                           | 交易日8:30-17:00 20:30-次日02:30 | >  |
| <u>88</u> | 关于我们                           |                             | >  |
| <b>ତ</b>  | 设置                             |                             | >  |
|           |                                |                             |    |
|           | 我的专属客)<br><sup>登录开户手机 \$</sup> | <sup>白 经理</sup>             |    |
|           |                                |                             |    |

□ 十 №
 □ ↓
 □ ↓
 □ ↓
 □ ↓
 □ ↓
 □ ↓
 □ ↓
 □ ↓
 □ ↓
 □ ↓
 □ ↓
 □ ↓
 □ ↓
 □ ↓
 □ ↓
 □ ↓
 □ ↓
 □ ↓
 □ ↓
 □ ↓
 □ ↓
 □ ↓
 □ ↓
 □ ↓
 □ ↓
 □ ↓
 □ ↓
 □ ↓
 □ ↓
 □ ↓
 □ ↓
 □ ↓
 □ ↓
 □ ↓
 □ ↓
 □ ↓
 □ ↓
 □ ↓
 □ ↓
 □ ↓
 □ ↓
 □ ↓
 □ ↓
 □ ↓
 □ ↓
 □ ↓
 □ ↓
 □ ↓
 □ ↓
 □ ↓
 □ ↓
 □ ↓
 □ ↓
 □ ↓
 □ ↓
 □ ↓
 □ ↓
 □ ↓
 □ ↓
 □ ↓
 □ ↓
 □ ↓
 □ ↓
 □ ↓
 □ ↓
 □ ↓
 □ ↓
 □ ↓
 □ ↓
 □ ↓
 □ ↓
 □ ↓
 □ ↓
 □ ↓
 □ ↓
 □ ↓
 □ ↓
 □ ↓
 □ ↓
 □ ↓
 □ ↓
 □ ↓
 □ ↓
 □ ↓
 □ ↓
 □ ↓
 □ ↓
 □ ↓
 □ ↓
 □ ↓
 □ ↓
 □ ↓
 □ ↓
 □ ↓
 □ ↓
 □ ↓
 □ ↓
 □ ↓
 □ ↓
 □ ↓
 □ ↓
 □ ↓
 □ ↓
 □ ↓
 □ ↓
 □ ↓
 □ ↓
 □ ↓
 □ ↓
 □ ↓
 □ ↓
 □ ↓
 □ ↓
 □ ↓
 □ ↓
 □ ↓
 □ ↓
 □ ↓
 □ ↓</l

用户使用**开户预留手机号**进行平台登录时,会查询当前手机 号的客户号所属的客户经理,用户点击名片区域可快速电话 联系专属客户经理。